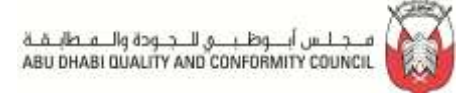

# **USER MANUAL**

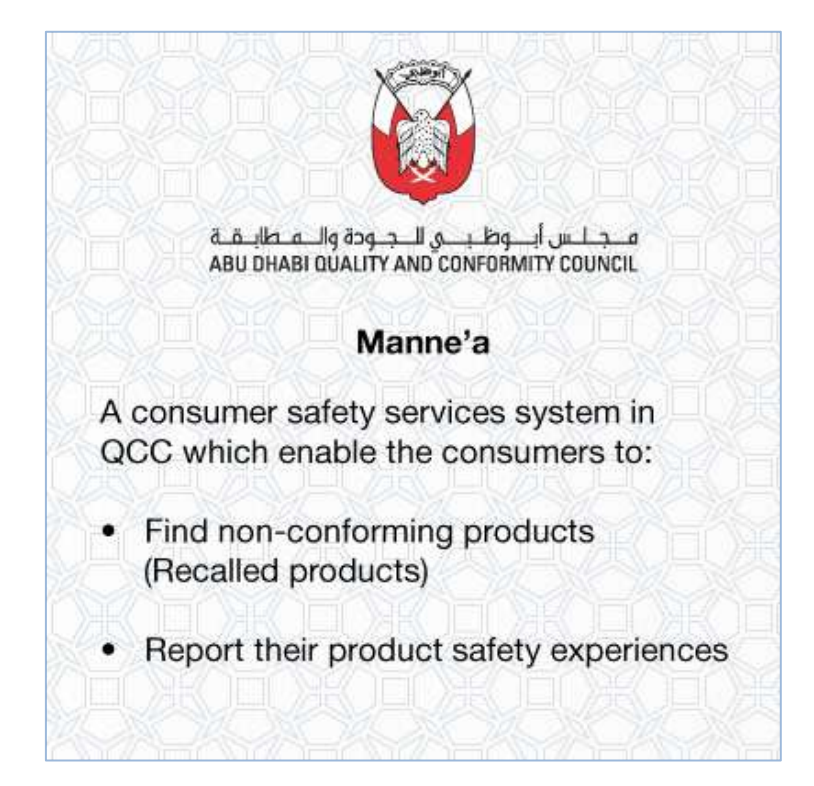

Submitted By Smart Vision for Information Systems

# INTRODUCTION

The Abu Dhabi Quality and Conformity Council (QCC) were established by law No. 3 of 2009, issued by His Highness Sheikh Khalifa Bin Zayed Al Nahyan, President of the UAE. QCC is responsible for the development of Abu Dhabi Emirate's Quality Infrastructure, which enables industry and regulators to ensure that products, systems and personnel can be tested and certified to UAE and International Standards. Development of Abu Dhabi's Quality Infrastructure ensures that the goods and services traded in Abu Dhabi meet the standards of an international developed economy and is central to positioning Abu Dhabi among the most competitive and innovative economies in the world. *Steps to be followed:* 

#### Home Page:

Application home page that is used to find the latest recalled products, do recalled product search, also you can register new account for incident reporting system or retrieve your lost password.

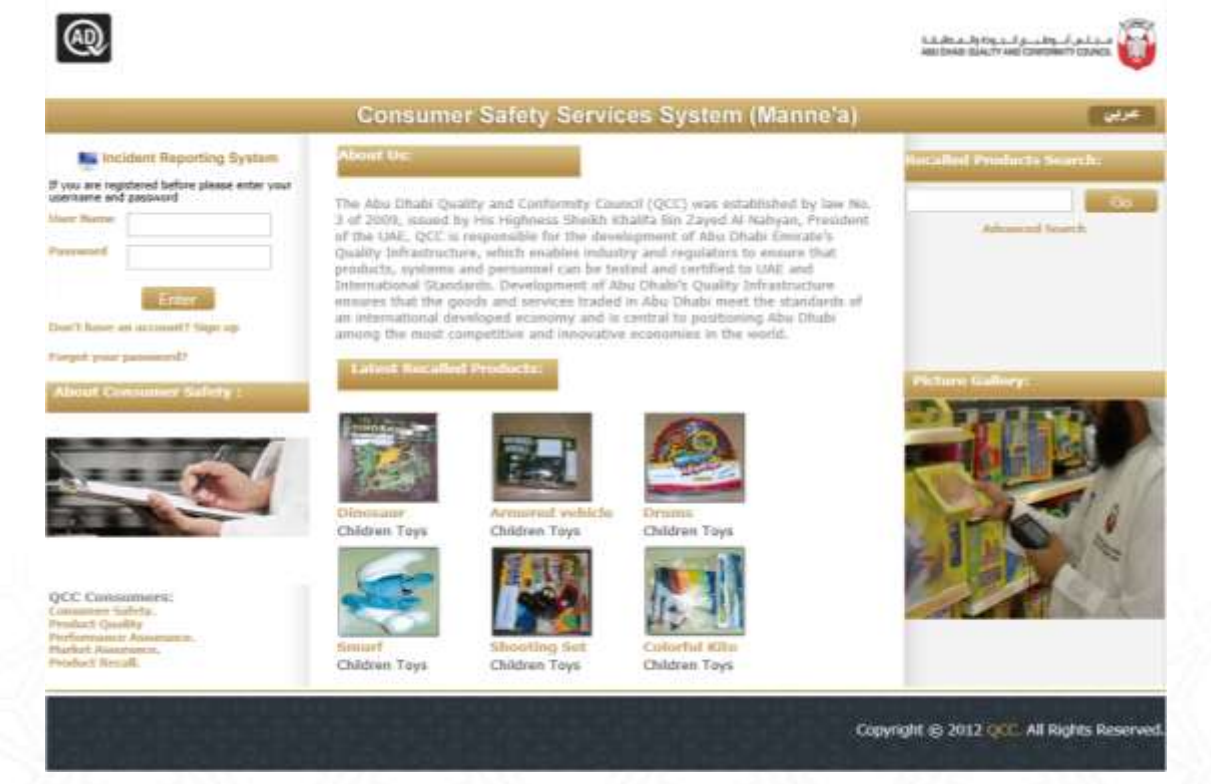

# Recalled Products Search:

- By clicking Go button a list with the most recent 200 recalled products will appear for the user.
- By adding any keyword in the text box and then click Go application will show products that contains the searched word in both name and recall reason description in order to narrow the search and get more accurate results user can use advanced search.

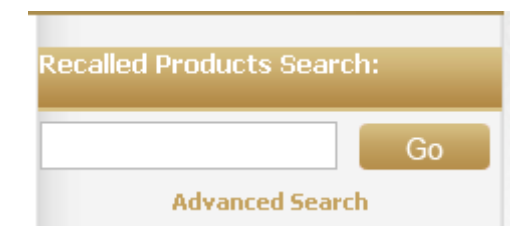

 For Advanced Search, fill the criteria and click the Advanced Search button the below screen will appear giving the user multiple search options to get more accurate results.

|                                         | Recalled Products Sea                                                                                          | rch                                                                                                    |
|-----------------------------------------|----------------------------------------------------------------------------------------------------|----------------------------------------------------------------------------------------------------|
| Advanced Search                         |                                                                                                    |                                                                                                    |
| Notifier                                |                                                                                                    |                                                                                                    |
| Date                                    | From:                                                                                                    | ш то:                                                                                                    |
| Model No./Batch No./ Identification No. |                                                                                                    |                                                                                                    |
| Product Description                     |                                                                                                    |                                                                                                    |
| Product Type*                           | Electrical Appliances<br>Children Toys<br>Vehicle Tires,Vehicle Part<br>Tobacco & Cigarette<br>Nursery Product | □Garments & Textiles<br>□Light bulbs<br>s □Wiring Devices<br>□Home maintainance equipments<br>□Containers and packaging |
|                                         | Beauty & Cosmetics Household Chemicals furniture and accessories                                               | Fuel, lighter, firework  Chemicals  Eco Friendly Product                                                                |
|                                         | Search Clea                                                                                                    | ľ                                                                                                    |

#### Sign Up:

In order to report an incident related to unsafe product you need to have an account in our incident reporting system.

#### Don't have an account? Sign up

In order to create an account you will need to fill the information shown in the screen in and submit. An automatic e-mail will be sent to your mail box having your new username and password for our system. So please make sure to enter a valid e-mail address.

|         |              | Online Use              | r Registration |  |
|---------|--------------|-------------------------|----------------|--|
| Accord  | nt Type*     | millionidual            |                |  |
| Nator   |              | Ahmad                   |                |  |
| Caurt   | η <b>γ</b> * | United Arab Environment |                |  |
| City    |              | Aby Dhate               |                |  |
| Addre   | 16           | Michelf Stel 21-        | 11             |  |
| P.O.B   | TK .         | 109096                  |                |  |
| Multili | e            | 0551234567              |                |  |
| Telepi  | ione :       | 020111111               |                |  |
| Fast    |              | 028222222               |                |  |
| Email   | User Name*   | ahmed@mpmail.com        |                |  |
| Webs    | te -         | www.ahmed.com           |                |  |

# Sign In:

If you already signed up you can use the given username and password to sign in to incident reporting system.

| If you are regisusername and | tent Reporting System<br>stered before please enter your<br>password |
|------------------------------|----------------------------------------------------------------------|
| User Name                    |                                                                      |
| Password                     |                                                                      |
|                              | Enter                                                                |

### Forgot Your Password:

If in case you forgot your password, click the below shown button to reset it.

Forgot your password?

Enter your Email address or username in the screen as shown below. The link for entering the new password will be send to the particular Email Address.

| K(.))` | 1. 27 · 21 · 1 · · · 4. 5 | Check e-Mail |  |
|--------|---------------------------|--------------|--|
| NAC DA | Email/User Name*          |              |  |
|        |                           | Submit       |  |
|        |                           |              |  |
|        |                           |              |  |

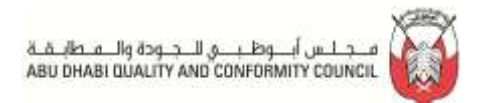

The Home page screen will be as shown below with different modules.

| Contra | amer Safety Servic       | es System (Manne'a) | A.G., (Ko. a., Jap Cay,<br>ABU DAME COALTY | AND CONTRACTOR OF THE CONTRACTOR |
|--------|--------------------------|---------------------|--------------------------------------------|----------------------------------|
| -      |                          |                     |                                            | 001                              |
| Aper   | Accounts Decident And by |                     |                                            |                                  |
|        |                          |                     |                                            |                                  |
|        | Home                     | Accounts            | Incident And Injury                        |                                  |
|        |                          |                     |                                            |                                  |

# <u>Home:</u>

To be in the Home page, click on the **Home** button

## Accounts:

Here you can manage your Profile details and can change your Password.

| Home | Accou | ints            | Incident And Injury |  |
|------|-------|-----------------|---------------------|--|
|      |       | Chang           | ge Profile          |  |
|      | C     | Change Password |                     |  |

#### **Change Profile**

| Account Type*    | Governmental Organization | ٣            |  |  |  |
|------------------|---------------------------|--------------|--|--|--|
| Entity Type      | Federal government 👻      |              |  |  |  |
| Entity Name      | Smart Vision              |              |  |  |  |
| Name*            | Ahmed Hussam              | Ahmed Hussam |  |  |  |
| Country*         | Afghanistan               | ٠            |  |  |  |
| City             | Abu Dhabi                 | Abu Dhabi    |  |  |  |
| Address          | Address                   | 1            |  |  |  |
| P.O.Box          | 109096                    |              |  |  |  |
| Vlobile*         | 0509310912                |              |  |  |  |
| l'elephone       | 02-6764100                |              |  |  |  |
| Fax              | 0509310912                |              |  |  |  |
| Email/User Name* |                           |              |  |  |  |
| Website          | www.smartv.ae             |              |  |  |  |

Update

Clear

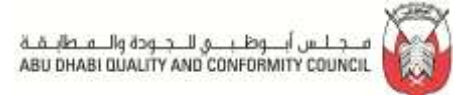

|                   | Change Password |  |  |
|-------------------|-----------------|--|--|
|                   |                 |  |  |
| User Name         | ahmed           |  |  |
| Old Password      |                 |  |  |
| New Password*     |                 |  |  |
| Confirm Password* |                 |  |  |
|                   | Save Clear      |  |  |

# Incident and Injury Case registration:

To register a new incident, click on the **New Incident and Injury Case** button as shown in the below image

| Home | Accounts | Incident And Injury |                      |                                                                               |
|------|----------|---------------------|----------------------|-------------------------------------------------------------------------------|
|      |          | N                   | ew Incident And      | d Injury Case                                                                 |
|      |          |                     | Incomplete Ap        | plications                                                                    |
|      |          |                     | Completed Ap         | plications                                                                    |
|      | Home     | Home Accounts       | Home Accounts Incide | Home Accounts Incident And Injury New Incident And Incomplete Ap Completed Ap |

Once after the selection, the below page opens where you need to provide the necessary details in each modules listed in the left side of the window.

• **Details of Injured Person** – Enter the details and press 'SAVE' button.

| Details of injured person | Details of injured person       |                          |
|---------------------------|---------------------------------|--------------------------|
| Injury details            |                                 |                          |
| Product details           | Injured person name*            | Guest                    |
| Case submission Details   | Nationality#                    | I luited Avala Evaluates |
| Supported Documents       | Trationality                    |                          |
| Finish                    | Age Group*                      | 20-30 🗸                  |
|                           | Gender*                         | Male                     |
|                           | Address                         | Guest Address            |
|                           | Phone No.                       | 02-123456                |
|                           | P.O.Box                         | 1234                     |
|                           | Relashionship to injured person | Parent                   |
|                           |                                 | Save Clear               |

After saving injured person details a new case is created with status "incomplete. And user can close the application page and complete filling the information in another time and user can view his incomplete applications as shown below:

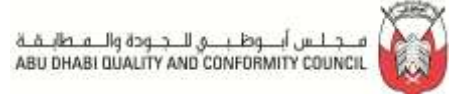

| Home | Accounts | Inci | dent And Injury  |               |
|------|----------|------|------------------|---------------|
|      |          |      | New Incident And | d Injury Case |
|      |          |      | Incomplete Ap    | plications    |
|      |          |      | Completed Ap     | plications    |

After clicking **Incomplete Applications** the following page will appear showing all incomplete cases.

**Incomplete Incident Notifications Applications** 

| Injured person name* | Case Number | Product Type* | Posting Date / Time | Application Status |
|----------------------|-------------|---------------|---------------------|--------------------|
| Guest                | INF/99/2012 |               |                     | Incomplete         |

Select the **Injured Person name** or **Case Number** in order to complete the case information. After the selection, the following screen will be shown then click **NEXT** 

| inte                        |                                                                                                    |                                                                                                    |
|-----------------------------|----------------------------------------------------------------------------------------------------|----------------------------------------------------------------------------------------------------|
| 0.10                        |                                                                                                    |                                                                                                    |
| ails of injured person      |                                                                                                    |                                                                                                    |
|                             |                                                                                                    |                                                                                                    |
| red person name*            | Guest                                                                                                    | 1                                                                                                    |
| anality*                    | Huitard Arab Emiratas                                                                                                    | -                                                                                                    |
|                             | Linkes Pade Linkes                                                                                                    |                                                                                                    |
| Group*                      | 29-30                                                                                                    | •                                                                                                    |
| der"                        | Male                                                                                                    | •                                                                                                    |
| ress                        | Guest Address                                                                                                    |                                                                                                    |
| ne No.                      | 02-123456                                                                                                    |                                                                                                    |
| Бах                         | 1234                                                                                                    |                                                                                                    |
| shionship to injured person | Parent                                                                                                    |                                                                                                    |
|                             | Save Clear                                                                                                    |                                                                                                    |
|                             | alis of injured person<br>red person name*<br>ionality*<br>Group*<br>der*<br>ress<br>ne No.<br>Box<br>shionship to injured person | alis of injured person red person name* Cuest canality* United Arab Emirates Group# 29-30 der* Male ress Guest Address ne No. 02-123456 Box 1234 shionship to injured person Farent Slave Clear |

Register New Incident and injury case

Note: Field with (\*) is mandatory.

After clicking **NEXT** the following screen will appear to complete **injury details**.

فــجـلــس أبـــوظ بــــي للــجـودة والــمـطابــقــة ABU DHABI DUALITY AND CONFORMITY COUNCIL

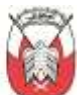

| Application No              | INF/99/2012                   | Post Date                                                                   |                                                                            |      |
|-----------------------------|-------------------------------|-----------------------------------------------------------------------------|----------------------------------------------------------------------------|------|
| Application Type            | Incident and Injury           | Application Source                                                          | Online Application                                                         |      |
| Application Status          | incomplete                    |                                                                             |                                                                            |      |
| > Details of injured person | Talam datalla                 |                                                                             |                                                                            |      |
| Injury details              | Injery details                |                                                                             |                                                                            |      |
| > Product details           | Incident Date                 | [                                                                           |                                                                            |      |
| > Case submission Details   | ACTION OF ACTION              | 0                                                                           | 0.000.000.000.000                                                          |      |
| > Supported Documents       | sevently or infinity.         | Low (first aid, one day fre                                                 | etment needed or less)                                                     | 2    |
| > Finish                    | Types of Injury*              | I - Internal Organ Inju<br>ENerve Damage<br>EObject Swallowed<br>EPoisoning | Iny I. Lack of Oxygen<br>FObject Inhaled<br>POther/Not Stated<br>FPuncture | 1 11 |
|                             | Part of the body <sup>a</sup> | □Abdomen □Ankle<br>IØBad: □Brain<br>□Elbow □Eye<br>□Foot □Fore:             | e Dapine<br>DEar<br>DFace<br>m DForebead                                   | *    |
|                             | Description of Incident       |                                                                             |                                                                            |      |
|                             | Place of Incident*            | other public place (e.g. h                                                  | otel/mail)                                                                 |      |
|                             |                               |                                                                             | 1 Barriel                                                                  |      |

Note: Field with (\*) is mandatory.

After clicking **NEXT** the following screen will appear to complete **Product details**.

| Application No<br>Application Type<br>Application Status                                  | INF/99/2012 Post Date<br>Incident and Inkiny Application Source<br>Incomplete | Online Application   |                      |
|-------------------------------------------------------------------------------------------|-------------------------------------------------------------------------------|----------------------|----------------------|
| Details of injured person<br>injury details<br>Product details<br>Case submission Details | Product details<br>Product Name*<br>Product Type*                             | TEST<br><<0thers>>>  | -                    |
| > Supported Documents<br>> Finish                                                         | Product Type*<br>Model No./Elentification No.                                 | TEST                 |                      |
|                                                                                           | Brand Name*                                                                   | TEST                 |                      |
|                                                                                           | Country of Origin*<br>Retailer Name                                           | United Arab Emirates |                      |
|                                                                                           | Retailer Location<br>Purchase Date (approximately)                            |                      |                      |
|                                                                                           | Target Age Group                                                              | Please Select        |                      |
|                                                                                           | Purpose of the product                                                        |                      |                      |
|                                                                                           |                                                                               | Save Clear           | oc Provinces Meat 10 |

The next screen appears as shown below in which you shall be entering the Product details. Enter the details and press '**NEXT**' button. Click '**PREVIOUS**' to make changes in the previous form.

After clicking **NEXT** the following screen will appear to complete **Case Submission Details**. Enter the details and press '**NEXT**' button. Click '**PREVIOUS**' to make changes in the previous form.

| Application No<br>Application Type<br>Application Status                                                                                                    | INF/99/2012<br>Incident and Injury<br>Incomplete                                                                                | Post Date<br>Application :                              | Source                                                                | Online Application |          |
|----------------------------------------------------------------------------------------------------|----------------------------------------------------------------------------------------------------|---------------------------------------------------------|-----------------------------------------------------------------------|--------------------|----------|
| <ul> <li>Details of injured person</li> <li>Injury details</li> <li>Product details</li> <li>Case submission Details</li> <li>Supported Documents</li> <li>Finish</li> </ul> | Case submission D<br>Incident Reasons*<br>Product Available<br>Product dam aged a<br>Product modified b<br>Product carry a safe | Details<br>ifter incident<br>efore incident<br>ety mark | the way the p<br>C Yes C No<br>C Yes C No<br>C Yes C No<br>C Yes C No | ornduct is used    | •        |
|                                                                                                    |                                                                                                    |                                                         |                                                                       |                    | Previous |

After clicking **NEXT** the following screen will appear to complete **Supported Documents**. Enter the details and Upload the documents and press '**NEXT**' button. Click '**PREVIOUS**' to make changes in the previous Page.

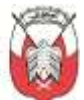

| Application Type<br>Application Status | INF/99/2012<br>Incident and injury<br>Incomplete | Post Data<br>Application Source | Online Application |  |
|----------------------------------------|--------------------------------------------------|---------------------------------|--------------------|--|
| > Details of injured person            |                                                  |                                 |                    |  |
| > Injury details                       | Supported Docu                                   | mens                            |                    |  |
| > Product details                      | Document Man                                     | TEST                            |                    |  |
| > Case submission Details              | Remarks                                          | -                               |                    |  |
| Supported Documents                    | 1000000000000                                    | 1                               |                    |  |
| > Firesh                               | *Upload Files                                    | zadco-logo.jpg Se               | lect               |  |
|                                        |                                                  |                                 |                    |  |
|                                        |                                                  |                                 |                    |  |

Note: Field with (\*) is mandatory.

The next screen appears as shown below in which you shall be finalizing and submitting Application to **QCC**.

Select the convenient communication method and the suitable timing. Check the agreement box and click 'Submit Application' button.

| Application No INF/9<br>Application Type Incident<br>Application Status Incomp                                                                               | 19/2012 Post Date<br>tand Injury Application Source Online Application<br>tele                                                                                                    |
|----------------------------------------------------------------------------------------------------|----------------------------------------------------------------------------------------------------|
| <ul> <li>Details of injured person</li> <li>Injury details</li> <li>Product details</li> <li>Case submission Details</li> <li>Supported Documents</li> </ul> | Submit Application<br>Convenient Communication<br>@E-Mai<br>C Telephone<br>C Fax<br>Suitable Timings<br>@Moming (08-11 AM)<br>C Atternoon (12-03 PM)<br>C Evening (04-07 PM)<br>□ undertake that the information provided in this application are true. |
|                                                                                                    | Salariil A                                                                                                    |

After submitting the application user can monitor application status by clicking on **Completed Applications.** 

| Home | Accounts | Incident And Injury |  | Product Recall |  |
|------|----------|---------------------|--|----------------|--|
|      |          | New Incident And    |  | d Injury Case  |  |
|      |          | Incomplete Ap       |  | plications     |  |
|      |          | Completed Ap        |  | plications     |  |

The below screen appears once after selecting the **Completed Applications** button Completed Incident Notification Applications

| Injured person name* | Case Number    | Product Type* | Posting Date / Time | Application Status |
|----------------------|----------------|---------------|---------------------|--------------------|
| Guest                | INF/99/2012    |               | 25/11/2012 05:58 PM | Submitted          |
| Umar                 | INF/CT/94/2012 | Children Toys | 20/11/2012 02:18 PM | Submitted          |

Select the **Injured Person name** or **Case Number** for reviewing the saved case as read only. In case of missing information or more clarifications QCC personnel will call the user in order to clarify.